## UIViewを表示

Utilities」をクリックし、ユーティリティービューを表示します(図2)。

- ②ユーティリティービューの「Attributes Inspector」をクリックし、 アトリビュートインスペクターを表示します。
- ③「Object Library」をクリックし、オブジェクトライブラリーを表示します。
- ④さまざまなオブジェクトが表示されているので、スクロールして、「Image View」をドラッグしてストーリーボードにドロップします。

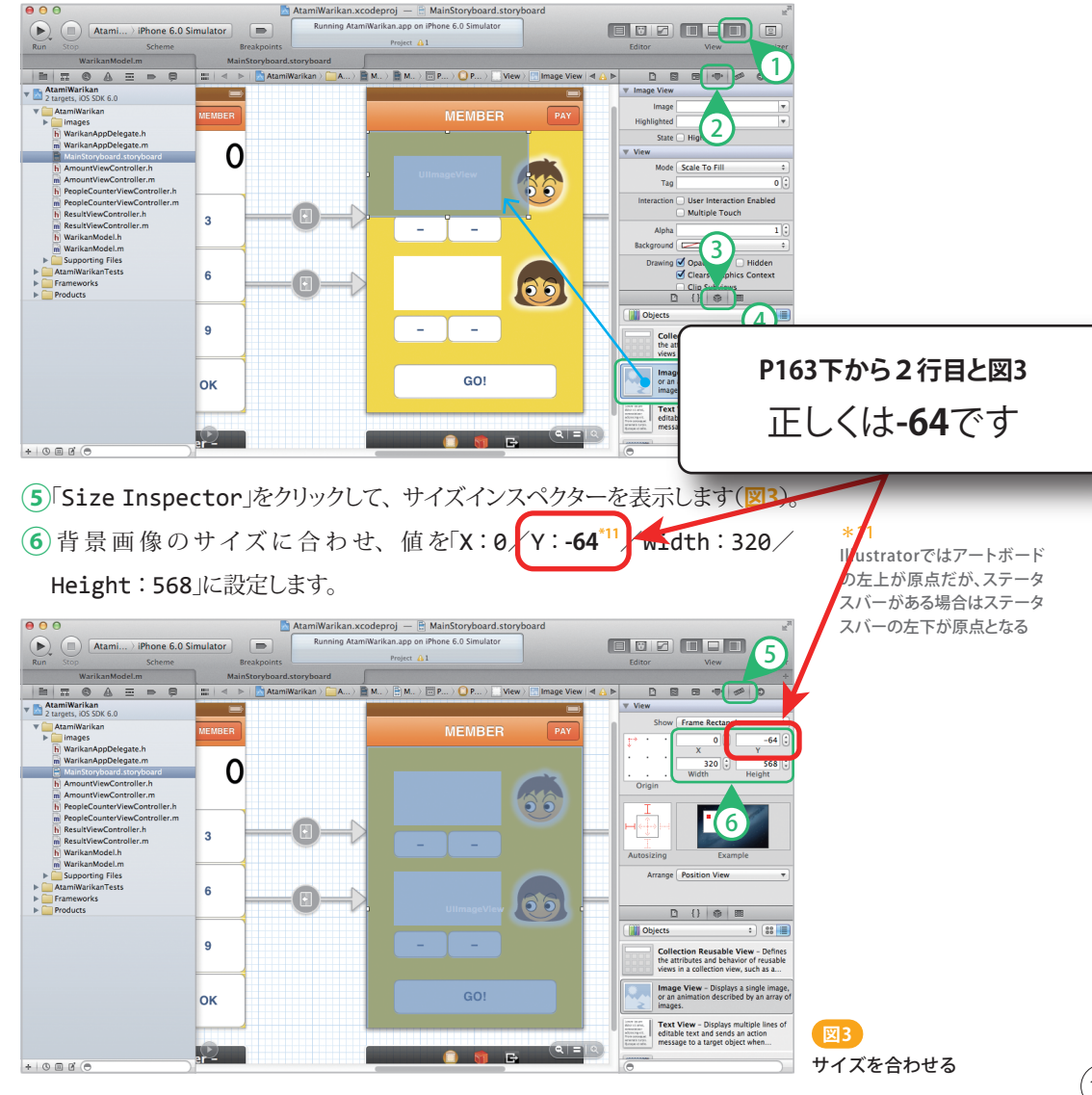

第5章 Xcode実装